## How to enable Dual Display Clone Mode?

1. Right-click with your mouse on the blue Icon (1) in the Tray as shown in Picture A.

2.A window will pop-up (2), chose Graphics Options as shown in the Picture A.

본 Picture A

3.From Graphics Options select Output To:  $\rightarrow$  Intel(R) Dual Display Clone:  $\rightarrow$  Digital Display + Monitor as shown in Picture B.

본 Picture B

Document as pdf file: :howto-dual-display-clone-mode.pdf

From: https://wiki.inf.unibz.it/ - **Engineering-Tech Wiki** 

Permanent link: https://wiki.inf.unibz.it/doku.php?id=public:howto\_setup\_dual\_clone\_mode

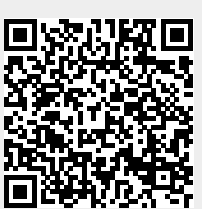

Last update: 2019/01/16 10:03